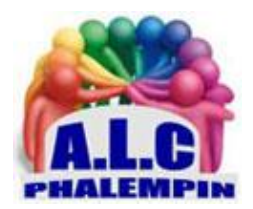

# Goodmed, le Yuka du médicament, l'application qui prend soin de vous.

# Jean Marie Herbaux

# Table des matières

| 1. | Ρ | réambule :                                           | 2 |
|----|---|------------------------------------------------------|---|
| 2. | C | 2 autres fonctionnalités uniques :                   | 2 |
| 3. | Ρ | our plus d'informations :                            | 2 |
| 4. | Т | éléchargement :                                      | 3 |
| 1  | ) | Pour smartphone Android                              | 3 |
| 2  | ) | Sur PC :                                             | 3 |
| 1. | C | réation de votre compte et profil                    | 3 |
| 2. | S | aisie des données de votre profil :                  | 3 |
| 3. | Ρ | age de bienvenue :                                   | 3 |
| 4. | R | echercher d'un médicament                            | 3 |
|    | а | . vérifications pour tous                            | 3 |
|    | b | vérifications pour l'utilisateur en particulier      | 3 |
| 3  | ) | Obtenir des infos générales :                        | 3 |
| 4  | ) | Mettre à jour mes critères de santé dans mon profil. | 1 |
| 5. | F | onctionnalités et découvrir                          | 1 |
| 6. | Ν | l'oubliez pas de vous déconnecter                    | 4 |
| 7. | S | uppression d'un compte                               | 1 |

### 1. Préambule :

Une question sur un médicament ? En un instant, Goodmed vous aide à mieux comprendre vos traitements avec des informations fiables et actualisées sur ces derniers. Sur le modèle de l'appli scannant les produits alimentaires, la start-up bordelaise Synapse Medicine renseigne sur les médicaments .La solution propose plusieurs types de renseignements : les contre-indications, les effets indésirables ou encore les interactions dangereuses.

Ainsi, avec l'appli Goodmed, chaque utilisateur, une fois son profil personnel renseigné, pourra scanner une boîte de médicament avec son smartphone et vérifier s'il peut le prendre sans risque ou pas. Gratuite (mais une version premium existe),

Garanties :

- *Sécurisée* : développée par des médecins et des pharmaciens Français, en accord avec les standards de qualité relatifs aux Dispositifs Médicaux.

- *Fiable* : des informations fiables sur les médicaments et provenant de sources nationales et officielles de santé.

- *Indépendante* : 100% indépendante de l'industrie pharmaceutique.

Comment ça marche ?

1- Créez votre Profil santé (grossesse, allaitement, allergies, etc.)

2 - Scannez le QR code d'une boîte de médicament (ou saisissez-le manuellement).

3 - Obtenez toutes les informations que vous recherchez sur votre médicament.

4 - Goodmed affiche via un code couleur l'impact du médicament sur votre santé.

Les réponses sont simples et personnalisées en fonction de votre Profil santé :

- Vert : vous pouvez prendre ce médicament.

- Rouge : un risque important a été détecté, rapprochez-vous de votre professionnel de santé avant la prise du traitement.

#### 2. D'autres fonctionnalités uniques :

- Interactions entre médicaments : lorsque vous cherchez des informations sur un nouveau médicament, l'application vous indique si ce dernier présente des risques d'interactions avec les médicaments que vous prenez déjà régulièrement.\*

- Vous souffrez d'une maladie particulière, vous avez des allergies, vous êtes enceinte ou allaitez ? Vérifiez si certains médicaments sont contre-indiqués dans votre situation.\*

- Bien d'autres fonctionnalités sont en cours de développement, vous les retrouverez très prochainement sur votre application Goodmed.

Femmes enceintes :

Vous êtes enceinte ou vous allaitez ? L'application Goodmed vous permet de vérifier facilement si vous pouvez prendre vos médicaments sans risque pour vous ou votre bébé. Une version Goodmed Premium :

Lorsque vous prenez un médicament, il est toujours important de vérifier que ce dernier ne représente pas de risque pour votre santé. Par exemple, certains médicaments ne peuvent pas être pris en cas de grossesse, ou encore si vous présentez une allergie

médicamenteuse. C'est pourquoi Goodmed vous propose toujours des résultats personnalisés en fonction de votre Profil santé.

Évidemment, il arrive que votre Profil santé puisse changer au cours de votre vie. Goodmed vous permet donc de pouvoir l'éditer jusqu'à 3 fois. Avec la version Premium (5,99€/mois - sans engagement), vous pouvez l'éditer autant de fois que vous le souhaitez !

#### 3. Pour plus d'informations :

https://goodmed.com/fr/ https://goodmed.com/fr/legal https://goodmed.com/fr/privacy https://goodmed.com/fr/conditions Avertissements : Goodmed ne remplace en aucun cas un avis médical. Rapprochez-vous de votre professionnel de santé pour toute question. Tous les résultats sont tirés de sources officielles françaises (ANSM et HAS). L'analyse Goodmed ne s'applique pas aux enfants de moins de 15 ans.

#### 4. Téléchargement :

#### 1) Pour smartphone Android

sur le Play Store ou à cette adresse :

https://play.google.com/store/apps/developer?id=Synapse+Medicine&gl=FR

2) Sur PC :

*téléchargement* : <u>https://synapse-medicine.com/fr/goodmed-application-grand-public</u>

# Mode d'emploi

#### 1. Création de votre compte et profil.

En fin d'installation, cliquer sur *S'inscrire*, pour la création d'un espace personnel pour stocker les données de votre profil. Pour cela, indiquez votre email, mot de passe. Cliquer sur *s'inscrire*.

#### 2. Saisie des données de votre profil :

Sexe, maladies ...7 pages successives.

A remplir le plus sérieusement possible, surtout sur la liste de vos médicaments.

3. Page de bienvenue :

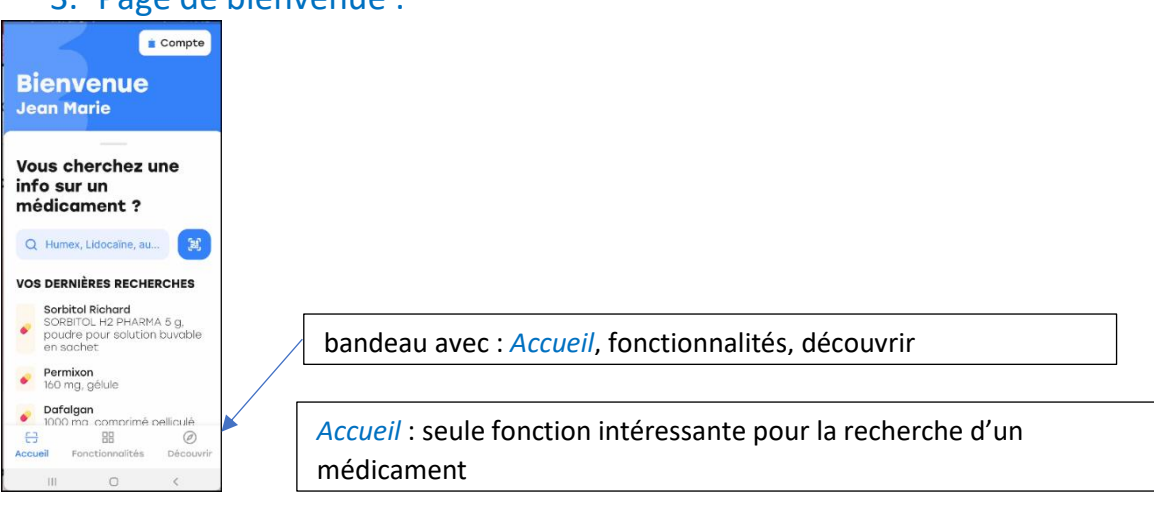

## 4. Rechercher d'un médicament.

Saisir son nom

Ou Scanner son QRCode en cliquant sur ce symbole :

Dans la liste cliquer sur la flèche face au médicament concerné, pour vérifier l'indication pour ce médicament

a. vérifications pour tous

#### b. vérifications pour l'utilisateur en particulier

permet de savoir s'il est possible ou non de prendre ce médicament sans risque et d'afficher sa notice.

3) Obtenir des infos générales :

- À quoi sert-il ?
- Contre-indications.
- Précautions.
- Comment le prendre ?
- Combien en prendre ?
- Effets indésirables.

Voir plus découvre la suite :

- Molécule et excipients.
- Prix remboursement.
- Sur ordonnance ?
- Conduite.
- Grossesse.
- Allaitement.

Pour revenir en arrière cliquer sur *Fermer* en bas. Pour faire une nouvelle recherche, cliquer en haut sur *Accueil*.

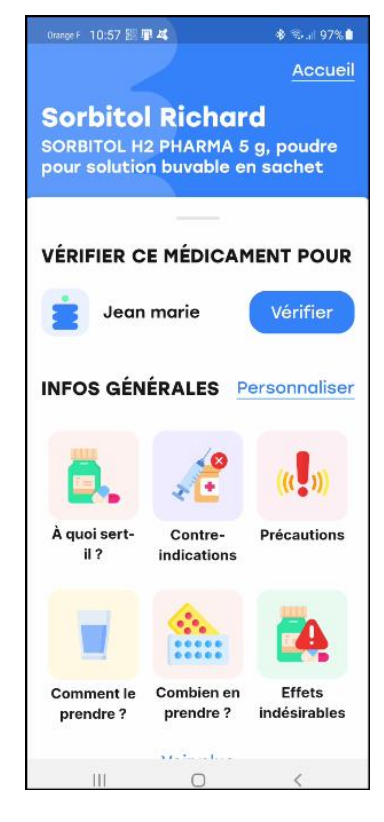

#### 4) Mettre à jour mes critères de santé dans mon profil.

- Cliquer sur *Compte* en haut à droite puis *Profil santé*.
- Cliquer sur compte en haut à droite puis médicaments.

Pour retourner à l'écran précédent utiliser la flèche en haut à gauche.

#### 5. Fonctionnalités et découvrir

permettent de connaitre les futurs développements envisagés.

#### 6. N'oubliez pas de vous déconnecter.

Cliquer sur *Compte* puis *paramètres* et en bas sur *se déconnecter*.

#### 7. Suppression d'un compte.

Cliquer sur *Compte* puis *paramètres* et au milieu sur *suppression d'un compte*.